## DAFTAR GAMBAR

| Gambar 2 1 Topologi LAN                                            | .11 |
|--------------------------------------------------------------------|-----|
| Gambar 2 2 Topologi MAN                                            | .12 |
| Gambar 2 3Topologi WAN                                             | .13 |
| Gambar 2 4Acces Point                                              | .15 |
| Gambar 2 5 Winbox                                                  | .15 |
| Gambar 2 6 Contoh perhitungan TCBH                                 | .17 |
| Gambar 3 1 Flowchart Penelitian                                    | .20 |
| Gambar 3 2 Topologi Jaringan BRIN                                  | .21 |
| Gambar 3 3 Topologi Gedung SWG                                     | .23 |
| Gambar 3 4 Topologi Gedung SWS                                     | .24 |
| Gambar 3 5 Topologi Gedung PDDI                                    | .25 |
| Gambar 3 6 Denah Lantai 1 SWG                                      | .26 |
| Gambar 3.7 1 Denah Lantai 1 SWS                                    | .27 |
| Gambar 3.8 1 Spesifikasi Router Utama Gedung                       | .28 |
| Gambar 3.8 2 Tampilan menu install winbox                          | .29 |
| Gambar 3.8 3 Tampilan settup instalasi Winbox                      | .29 |
| Gambar 3.8 4 Tampilan menu awal Winbox                             | .29 |
| Gambar 3.8 5 Tampilan membuka IP Router Winbox                     | .30 |
| Gambar 3.8 6 Tampilan menu Interface List                          | .30 |
| Gambar 3.8 7 Tampilan menu Tools                                   | .31 |
| Gambar 3.8 8 Tampilan menu Graphing                                | .31 |
| Gambar 3.8 9 Tampilan Interface Rules                              | .31 |
| Gambar 3.8 10 Tampilan Menu Interface Graphs                       | .32 |
| Gambar 3.8 11 Tampilan Graphing Resource Rules                     | .32 |
| Gambar 3.8 12 Tampilan Resource Rules                              | .32 |
| Gambar 3.8 13 Tampilan Resources Graphs                            | .32 |
| Gambar 3.8 14 Tampilan Menu RouterOS Web                           | .33 |
| Gambar 3.8 15 Tampilan Menu Traffic Graphing                       | .33 |
| Gambar 3.8 16 Tampilan Bandwitdh CPU                               | .33 |
| Gambar 3.8 17 Tampilan Bandwitdh Memory                            | .34 |
| Gambar 3.8 18 Tampilan Bandwitdh DISK                              | .34 |
| Gambar 3.8 19 Tampilan Bandwitdh Ether 5                           | .34 |
| Gambar 3.8 20 Tampilan Bandwitdh Ether 4                           | .35 |
| Gambar 3.8 21 Gambar Bandwitdh Ether 6                             | .35 |
| Gambar 4 1 Bandwitdh Gedung SWG pada Hari Senin pukul 09.00-10.00  | .36 |
| Gambar 4 2 Bandwitdh Gedung SWS pada Hari Senin pukul 09.00-10.00  | .37 |
| Gambar 4 3 Bandwitdh Gedung PDDI pada Hari Senin pukul 09.00-10.00 | .37 |
| Gambar 4 4 Penggunaan Memory Router pada Hari Senin 09.0010.00     | .37 |
| Gambar 4 5 Penggunaan CPU Router pada Hari Senin 09.0010.00        | .37 |
| Gambar 4 6 Penggunaan HDD Router pada Hari Senin 09.0010.0         | .38 |